## <パスワードの登録方法>

1 トップページ「利用者メニュー」の「パスワードの発行」リンクをクリックします。

| \金井市立図書館<br>oganei City Library                                  |                       | 文字サイズ 標準            | 大 特大 言語 日本語            | ▼ (1) (1) (1) (1) (1) (1) (1) (1) (1) (1) |  |
|------------------------------------------------------------------|-----------------------|---------------------|------------------------|-------------------------------------------|--|
| 資料検索                                                             | ■<br>利用者メニュー          | <u>〔〕</u><br>利用案内   | <mark>。</mark><br>各館案内 | いた<br>よくある質問                              |  |
| 診 利用者メニュー                                                        |                       |                     |                        | *                                         |  |
| 利用状況の確認                                                          | 図書館からの重要<br>臨時休館についての | Kids                |                        |                                           |  |
| <sup>&gt;</sup> <u>パスワードの発行</u><br><sup>1</sup> 1 2020/04/22開館状況 | こちらをご覧くだる             | · ことものページ           |                        |                                           |  |
| 〇は開館、休は休館です                                                      | かんたん検索                |                     | > 詳細検索はこちら             |                                           |  |
| 本館  平日の水・木・全曜日は                                                  | フリーワード                | フリーワード         Q 検索 |                        |                                           |  |
| 午後8時まで(1階のみ)<br>10:00~17:00                                      | 絞り込み条件<br>□ 図書 □ 雑誌 □ | CD                  | ! <u>予約方法について</u>      | 団体賞                                       |  |
| ○ 西之台<br>9:00~19:00                                              | ◎ 図書館からの              | た<br>知らせ            |                        | 学校支持                                      |  |

2 パスワード発行画面で、①利用券番号(利用カード番号)、②電話番号、③生年月日を入 カし、「送信」ボタンをクリックします。電話番号を登録されていない場合は、ホームページか らパスワード登録を行うことができません。開館後、図書館窓口までお越しください。

| 小金井市立図書館 資                                                | 料検索 - 各種一覧・その他 -                               | 利用者のページ 🗸        | 🔒 ログアウトしています | ログイン      | ヺ予約カート(0件) | ? - |
|-----------------------------------------------------------|------------------------------------------------|------------------|--------------|-----------|------------|-----|
| 🔒 パスワード発行                                                 |                                                |                  | 配色 標準 CUD モー | -ド 大人 ことさ | も文字の大きさ小   | 中大  |
| <b>合 トップ</b> / パスワード多                                     | ě行                                             |                  |              |           |            |     |
| <b>利用について</b><br>パスワードは、利用者での <sup>4</sup>                | 管理になります。同意いただける方はパ                             | スワード登録手続きを進めてくださ | :61.         |           |            |     |
| 全て半角数字にしてくださ<br>利用券番号:8桁です。<br>電話番号:市外局番かり<br>生年月日:年、月、日を | い。<br>う入力してください。「-」は必要ありません<br>ブルダウンからお選びください。 | Vo               |              |           |            |     |
| 電話番号を登録されてな                                               | い方は図書館カウンターまでお越しくだ                             | ださい              |              |           |            |     |
| 利用券番号                                                     | 9××××××                                        |                  |              |           |            |     |
| 電話番号                                                      | *****                                          |                  |              |           |            |     |
| 生年月日                                                      | 2000 🖌 1 🖌                                     | 1                |              |           |            |     |
|                                                           | 送信クリア                                          |                  |              |           |            |     |

3 半角英数字6桁以上で、パスワードを入力してください。確認のため2度入力したあと、 「登録」ボタンをクリックします。

| 小金井市立図書館                                  | 資料検索 -                | 各種一覧・その他・           | 利用者の | ページ -        |      |                  |
|-------------------------------------------|-----------------------|---------------------|------|--------------|------|------------------|
|                                           |                       |                     |      | 🚔 ログアウトしています | ログイン | ■予約カート(0件) 🛛 🗣 🗸 |
| 🔒 パスワード発                                  | 行                     |                     |      |              |      | 文字の大きさ 小 中 大     |
| <b> </b>                                  | ・ド発行                  |                     |      |              |      |                  |
| パスワードを入力し、「<br>パスワードは半角英数<br><b>パスワード</b> | 登録」ボタンを押(<br>マ字6桁以上で入 | ってください。<br>カしてください。 |      |              |      |                  |
| パスワード(再)                                  | ••••                  |                     |      |              |      |                  |
|                                           | 登録                    | クリア                 |      |              |      |                  |

4 下記の画面が表示されれば登録が完了です。

| ↑ 小金井市立図書館         | 資料検索 - | 各種一覧・その他・ | 利用者の | ページ -        |      |                |
|--------------------|--------|-----------|------|--------------|------|----------------|
|                    |        |           |      | 🖴 ログアウトしています | ログイン | 夏予約カート(0件) 🛛 - |
| 🔒 パスワード発           | 行      |           |      |              |      | 文字の大きさ 小 中 大   |
| <b>ホトップ</b> / パスワ- | -ド発行   |           |      |              |      |                |
| パスワードを登録し          | ました。   |           |      |              |      |                |
|                    |        |           |      |              |      |                |